# **K780 MULTI-DEVICE KEYBOARD**

One keyboard. Fully equipped. For computer, phone, and tablet.

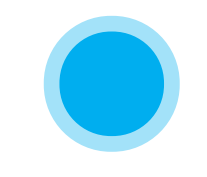

EXPLORE THE K780 MULTI-DEVICE KEYBOARD

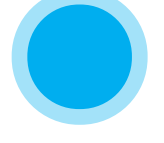

**GET STARTED** 

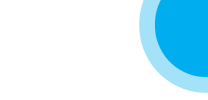

ENHANCED FUNTIONS

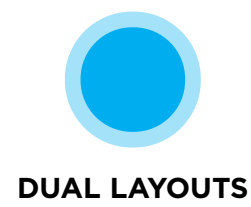

## **EXPLORE THE K780 MULTI-DEVICE KEYBOARD**

The K780 Multi-Device Keyboard is a fully equipped computer keyboard that also works perfectly with smartphones and tablets. Enjoy quiet, comfortable typing, switching easily between all the devices you enter text on. Works with Windows, Mac, Chrome OS, Android and iOS.

To enhance your experience on MacOS and Windows download Logitech Options. In addition to optimizing the keyboard for your preferred operating system, the software lets you customize the K780 according to your individual needs.

## **Logitech Options**

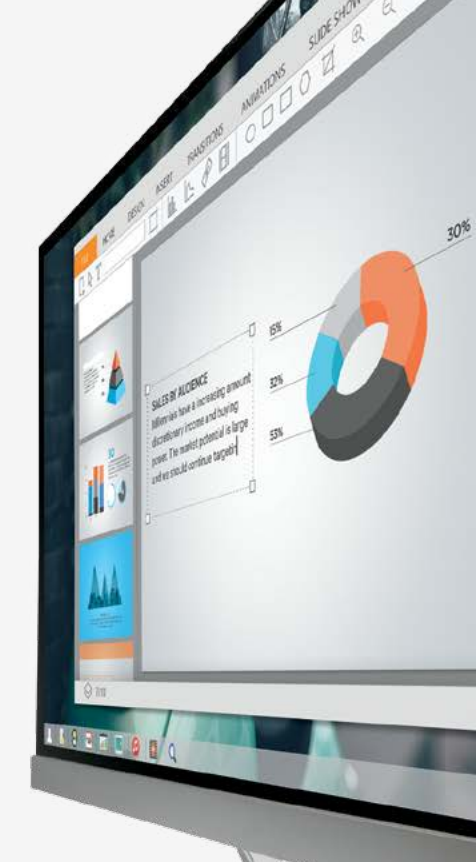

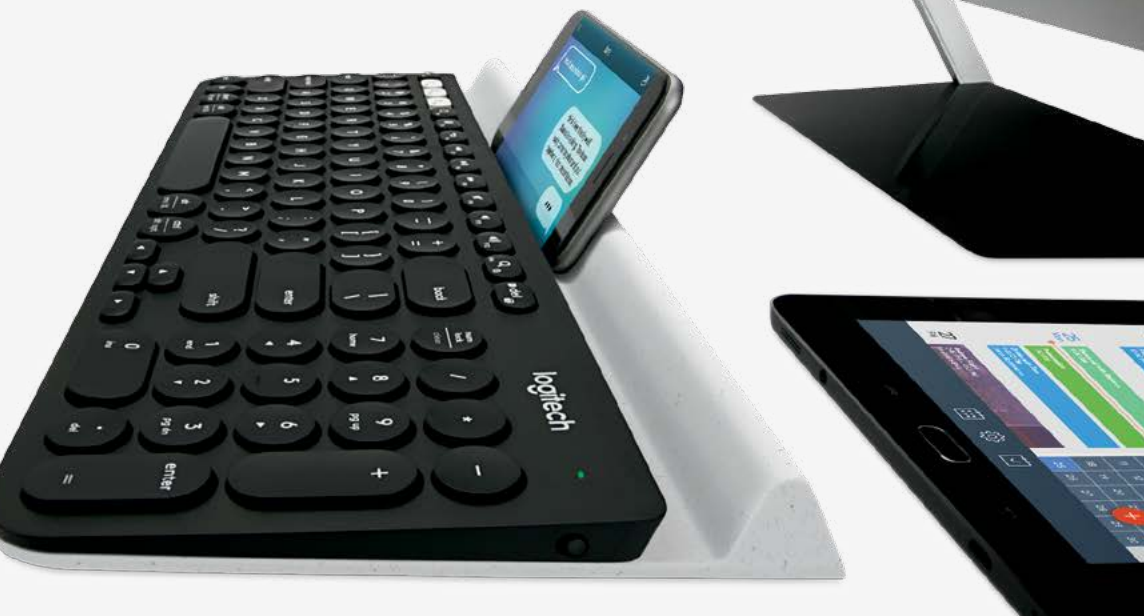

### K780 Multi-Device at a glance

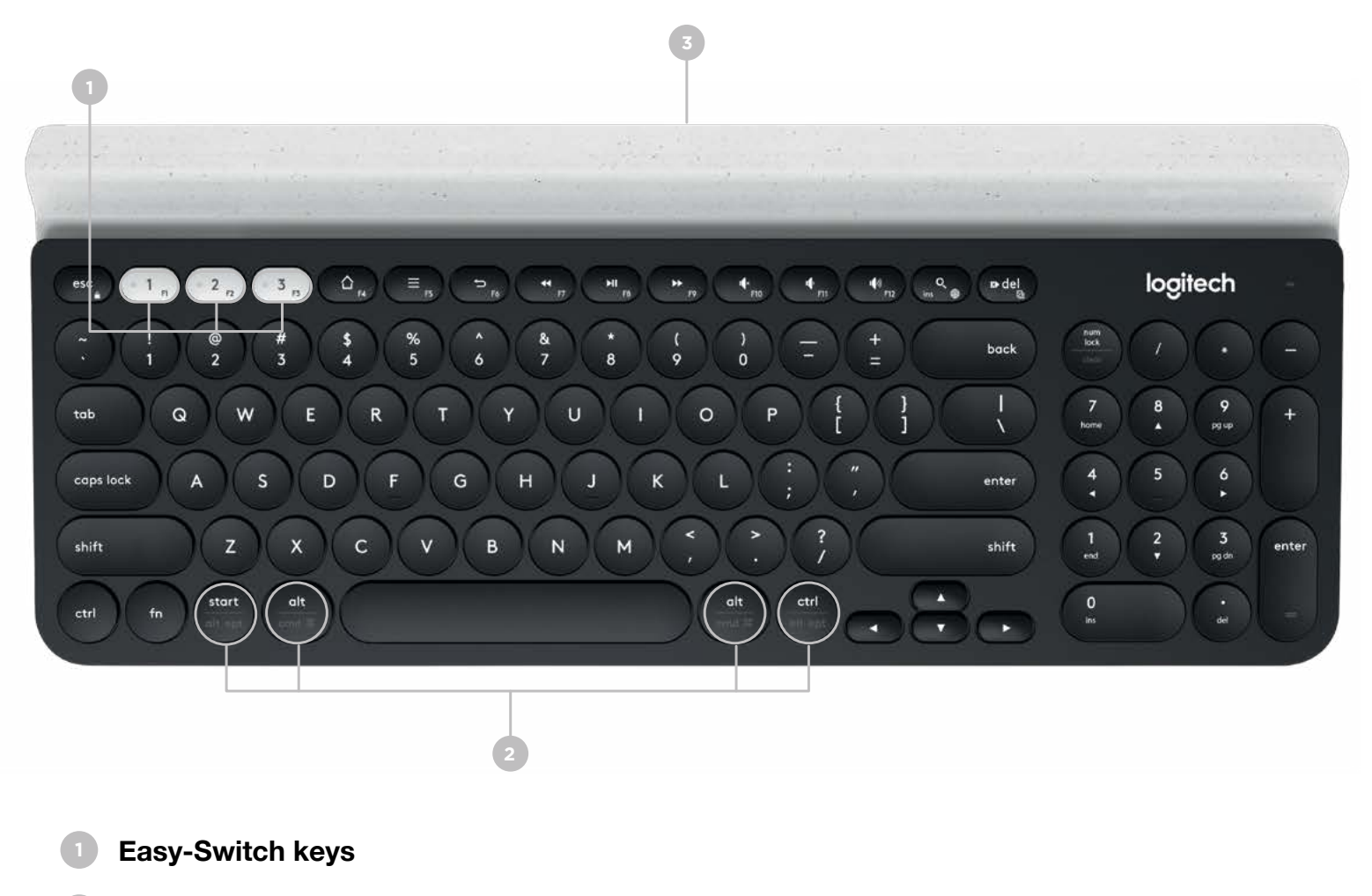

- 2 Dual-printed layout
- **Integrated device stand**
- Battery door and receiver storage
- Dual connectivity

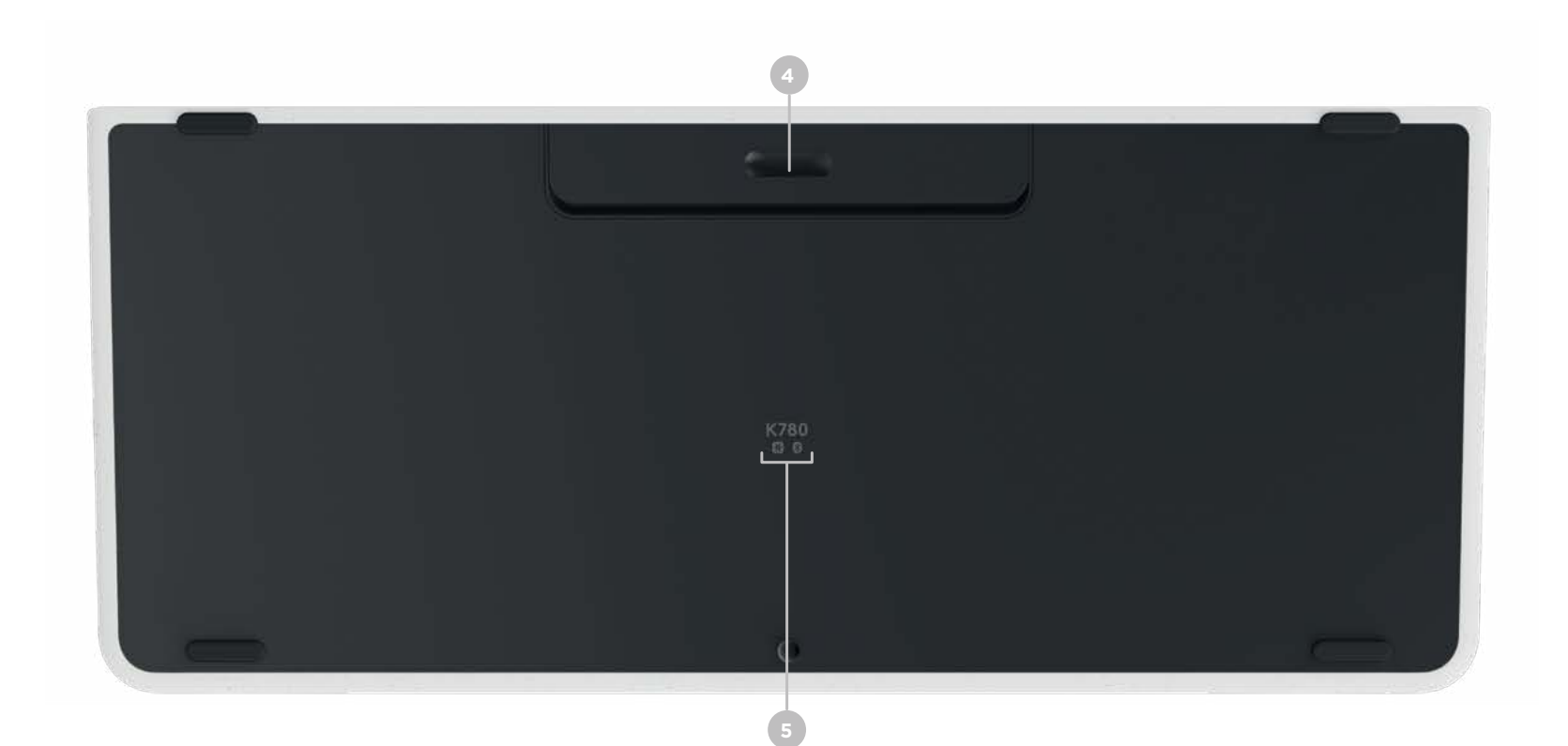

# **GET CONNECTED**

K780 Multi-Device keyboard allows you to connect up to three devices either via Bluetooth Smart or via the pre-paired Unifying USB receiver\*.

#### **Quick Setup**

Follow the steps below to quickly connect to your computer, laptop or tablet. For more information on how to connect with Unifying or Bluetooth Smart, go to the sections below.

\*The Unifying Receiver is stored in the keyboard under the battery door.

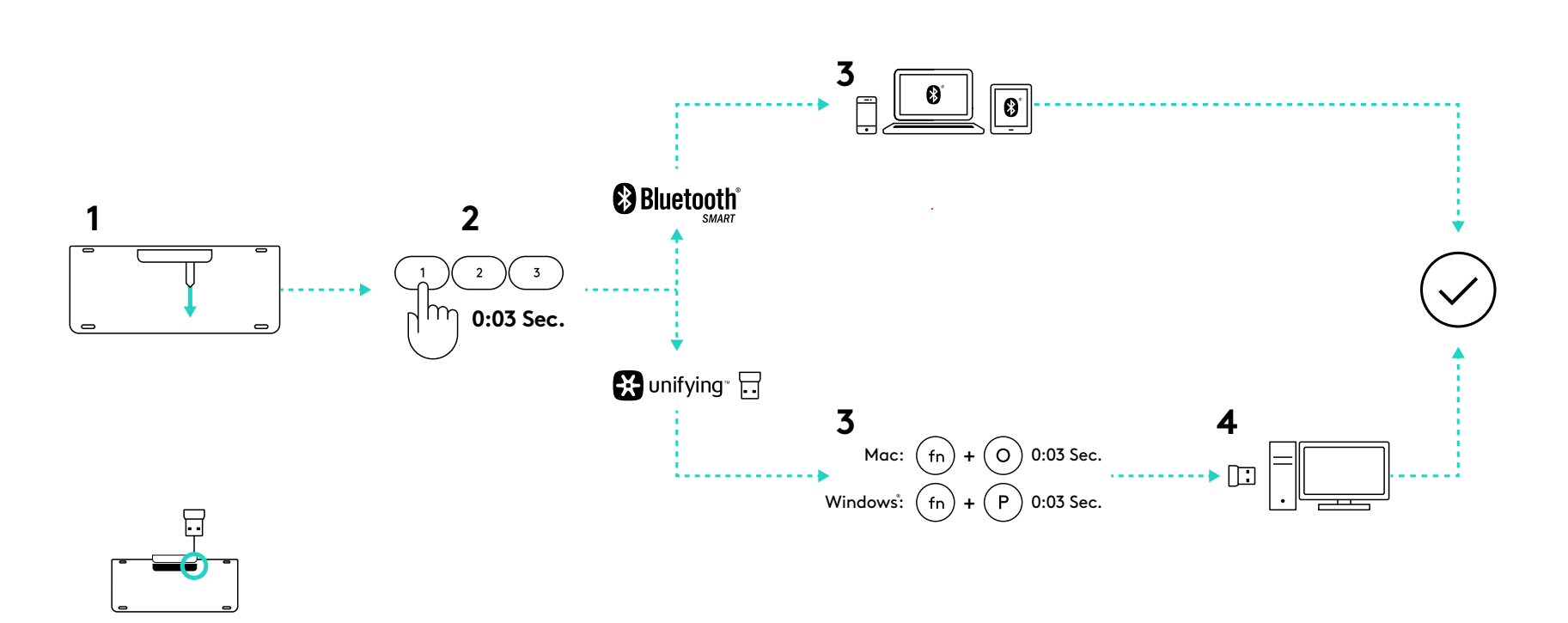

### **Dual Connectivity**

Connect Geneva K780 lets you connect up to 3 devices (computer, laptops, tablets or smartphones) either via the Unifying Receiver (2.4 Ghz) or Bluetooth Smart

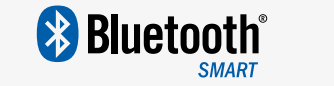

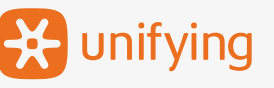

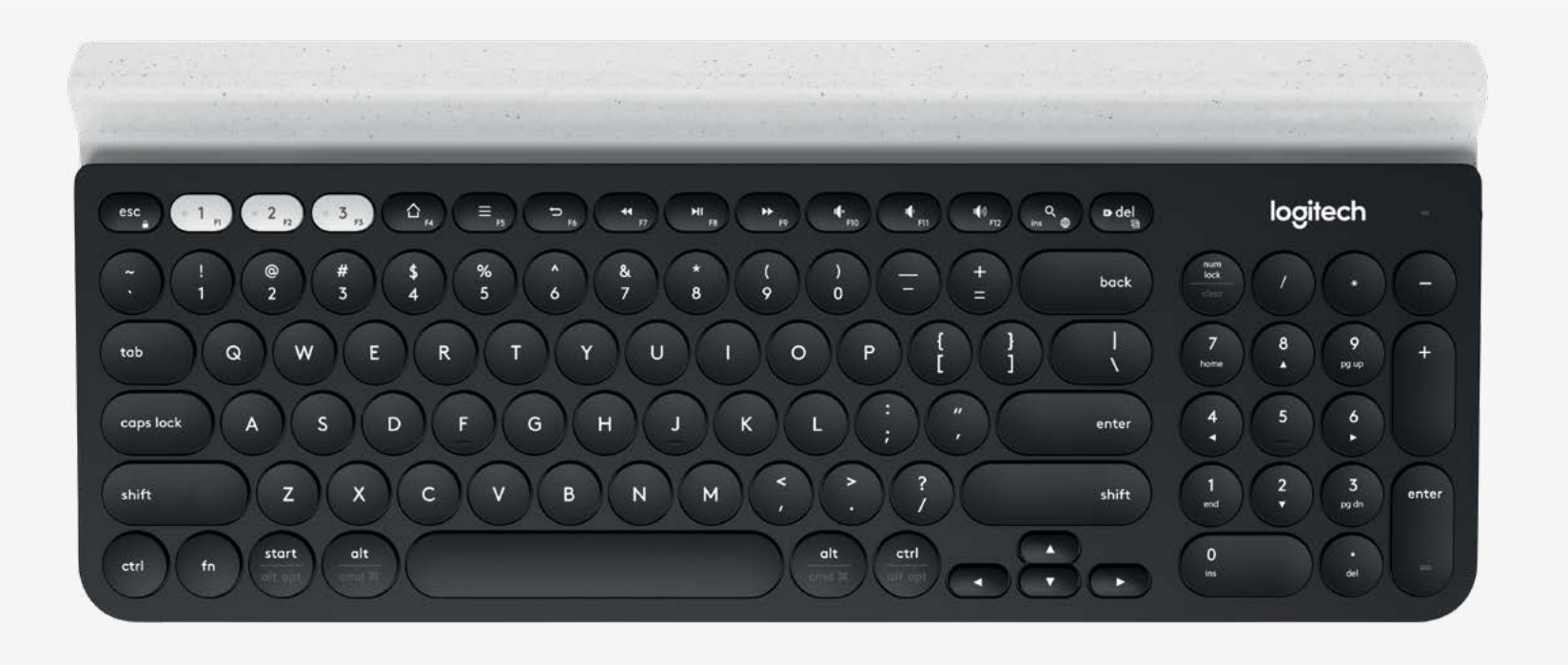

# **Connect with**

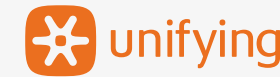

K780 Multi-Device comes with a pre-paired receiver that provides a plug-and-play connection to your computer or laptop. If you want to pair a 2nd time to the receiver in the box or pair to an existing Unifying Receiver, follow these steps.

#### Requirements

A USB port Unifying Software Windows 7, 8, 10 or later Mac OS X 0.08 or later Chrome OS

### How to connect

- Download Unifying software. You can download the software <u>here</u>.
- Make sure your keyboard is turned on.
- Press and hold one of the white easy-switch keys for 3 seconds (Then LED on the selected channel rapidly blink).
- 4
- Configure your keyboard according to your operating system:

**For MacOS**: Press & Hold fn + o for 3 seconds (The LED on selected channel will light up)

**For Windows, Chrome or Android:** Press & Hold fn + p for 3 seconds (The LED on selected channel will light up)

5

Plug in the Unifying receiver.

Open the Unifying software and follow the instructions on the screen.

# **Connect with**

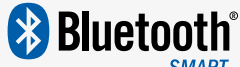

K780 Multi-Device Keyboard allows you to connect via Bluetooth Smart. Please ensure your device is Bluetooth Smart ready and runs one of the following operating systems:

#### **Requirements**

Windows 8 or later Mac OS X 10.10 or later iOS 5 or later Android 5.0 or later Chrome OS

## How to connect

- Make sure your K780 Multi-Device is turned on and Bluetooth is enabled on your computer, tablet or phone.
- Press and hold one of the easy-switch keys for 3 seconds (The LED on the selected channel will blink rapidly).
- Open Bluetooth settings on your device and pair with "Keyboard K780".
- Type the on-screen password and press enter or return.

## **ENHANCED FUNCTIONS**

The K780 Multi-Device has a number of enhanced functions to get even more out of your new keyboard. The following enhanced functions and shortcuts are available.

#### Hot keys and media keys

The table below shows hot keys and media keys available for Windows, Mac OS X, Android, and iOS.

| Keys                                | 6<br>F4              | F5                                | 5<br>F6            | Q<br>ins ⊕        | <b>F</b> 7 | F8         | <b>F</b> 9 | r¶×<br>F10 | II F11         | ۲ <b>(</b> ۱))<br>F12 |
|-------------------------------------|----------------------|-----------------------------------|--------------------|-------------------|------------|------------|------------|------------|----------------|-----------------------|
| Windows 10                          | Task View            | Contextual<br>menu*               | Back in<br>browser | Cortana<br>search | Prev track | Play/pause | Next Track | Mute       | Volume<br>down | Volume up             |
| Windows 7,<br>Windows 8<br>or later | Browser<br>home page | Contextual menu*                  | Back in<br>browser | Search            | Prev track | Play/pause | Next Track | Mute       | Volume<br>down | Volume up             |
| Android                             | Home                 | Menu                              | Back               | Search            | Prev track | Play/pause | Next Track | Mute       | Volume<br>down | Volume up             |
| iOS                                 | Home                 | Show/<br>hide virtual<br>keyboard | Home               | Search            | Prev track | Play/pause | Next Track | Mute       | Volume<br>down | Volume up             |
| MacOS                               | Mission<br>Control   | Dashboard*                        | Back in<br>browser | Search            | Prev track | Play/pause | Next Track | Mute       | Volume<br>down | Volume up             |

\*Requires installation of Logitech Options software

### Shortcuts

To perform a shortcut, hold down the fn (function) key while pressing the key associated with an action. The table below shows function key combinations for the different operating systems.

| Keys                                | fn + ns         | fn + ♥ del<br>⊠ | fn + esc    |                          | fn +                    | fn +            |               |
|-------------------------------------|-----------------|-----------------|-------------|--------------------------|-------------------------|-----------------|---------------|
| Windows 10                          | Insert          | Print screen    | Lock screen | Home (when editing text) | End (when editing text) | Page up         | Page down     |
| Windows 7,<br>Windows 8<br>or later | Insert          | Print screen    | Lock screen | Home (when editing text) | End (when editing text) | Page up         | Page down     |
| Android                             | -               | Print screen    | Lock screen | Home (when editing text) | End (when editing text) | Page up         | Page down     |
| iOS                                 | Language switch | Screen Capture  | Lock screen | Home (when editing text) | End (when editing text) | Brightness down | Brightness up |
| MacOS                               | Language switch | Print screen    | Lock screen | Home (when editing text) | End (when editing text) | Brightness down | Brightness up |

\*Requires installation of Logitech Options software

# **DUAL LAYOUT**

Unique dual-printed keys make the K780 Multi-Device compatible across different operating system (e.g. Mac OS X, iOS,Windows, Chrome, Android). Key label colors and split lines identify functions or symbols reserved for different operating systems.

#### **Key Label Color**

Grey labels indicate functions valable on Apple devices running mack OSX or iOS.

White labels on grey cirlces identify symbols reserved for us with Alt GR on Windows computers.\*

#### Split keys

Modifier keys on either side of the space bar display two sets of labels separated by split lines. The Label above the split line shows the modifier sent to a Windows or Android device.

The Label Below the split line shows the modifier sent to an Apple computer, iPhone, or iPad. The Keyboard automatically uses modifiers associated with the currently selected device.

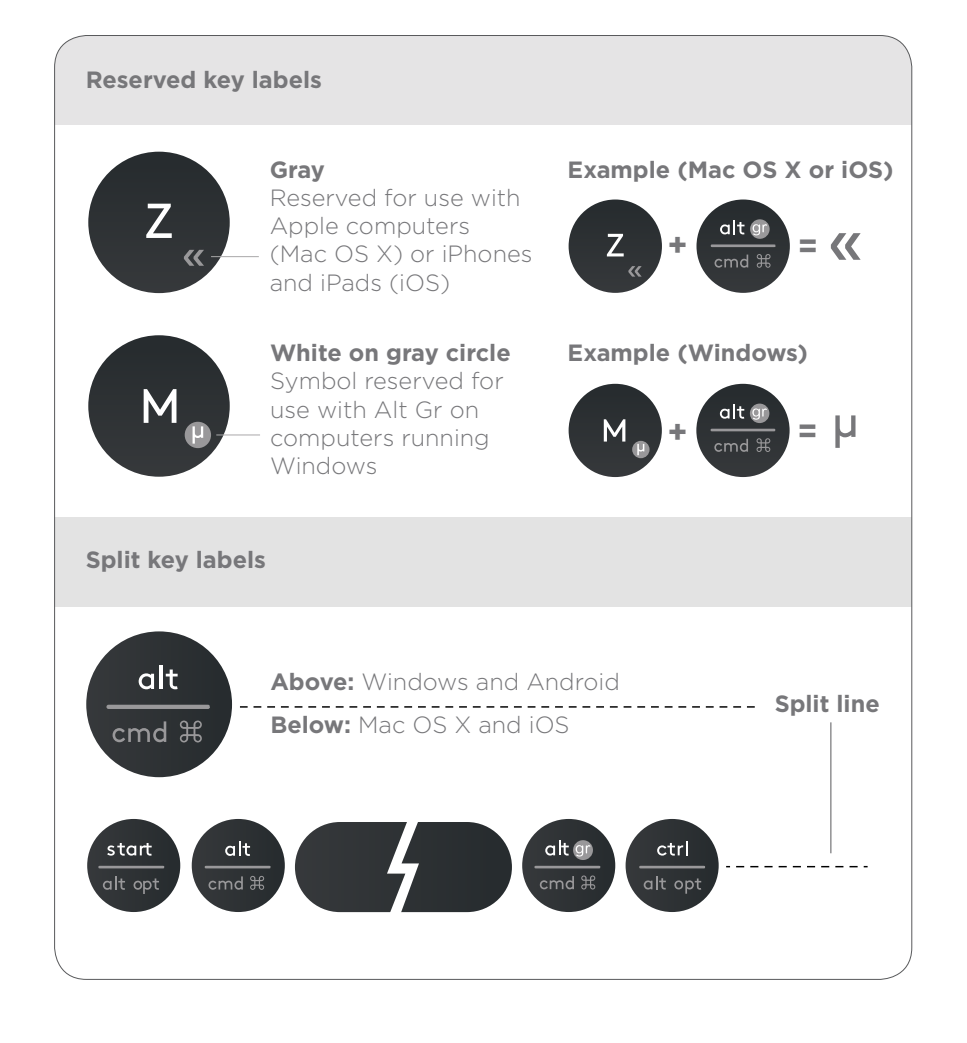

#### How to configure your keyboard

To configure the layout according to your operating system you have to press one of the following shortcuts for 3 seconds. (The LED on selected channel will light up to confirm when the layout has been configured).

iOS fn + i

Mac OS X fn + o

Windows fn + p

If you connect in Bluetooth Smart this step is not necessary as OS Detection will configure it automatically.

© 2016 Logitech. Logitech, Logi, and other Logitech marks are owned by Logitech and may be registered.

The Bluetooth® word mark and logos are registered trademarks owned by Bluetooth SIG, Inc. and any use of such marks by Logitech is under license.

All other trademarks are the property of their respective owners.

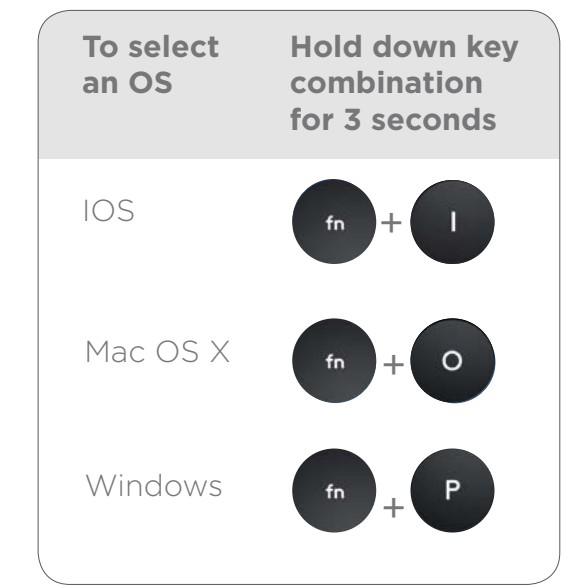